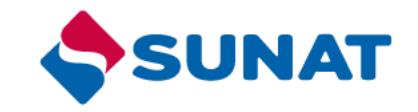

# Configuración de usuarios secundarios para opciones de:

- Registro de la SERF
- Requerimiento de Documentos digitalizados

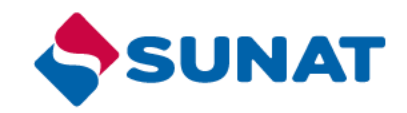

# Asignación de programas a usuarios secundarios

| รเ | JNAT Operaciones en Línea           |  |
|----|-------------------------------------|--|
|    | RUC DNI                             |  |
|    | 20550097321                         |  |
|    | MODDATOS                            |  |
|    |                                     |  |
|    | Recuérdame, para entrar más fácil 💽 |  |
|    | ¿Te olvidaste tu usuario o clave?   |  |
|    | Cargando                            |  |

Ingresar al Buzón SOL con el RUC y su clave SOL otorgada por la administración

# Asignación de programas a usuarios secundarios

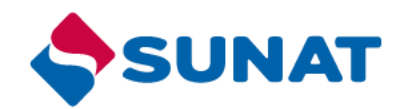

| т                     |                                            |                                               | 🖉 Buzón Electrón                                                         | ico ★ Favoritos 🕶 | 🖨 Imprim |
|-----------------------|--------------------------------------------|-----------------------------------------------|--------------------------------------------------------------------------|-------------------|----------|
|                       |                                            |                                               | Bienvenido, DAYBREAK SOLUCIONES INTEGRALES EN LOGIS                      | Domicilio: Habido | Salir    |
| ¿Qué necesitas hacer? | Busque una opción del menú                 | DAYBREAK SO<br>RUC: 20550097<br>Usuario: MODO | LUCIONES INTEGRALES EN LOGISTICA SOCIEDAD ANONIMA CERRADA<br>321<br>MTOS |                   |          |
| Personas              | ► Ejecución Forzada - Tasación             |                                               | Ver Ficha Ruc                                                            |                   |          |
| 🔶 Empresas 🔷 🗲        | Mi RUC y Otros Registros                   |                                               |                                                                          |                   |          |
| Operador de           | ► Comprobantes de pago                     | OPERACIONES<br>Actualizar da                  | ins del RUC                                                              |                   |          |
| Comercio Exterior     | Sistema de Libros y Registros Electrónicos | Cambiar non                                   | ibre de usuario                                                          |                   |          |
|                       | ► Mis declaraciones informativas           | Administració                                 | in de usuarios secundarios                                               |                   |          |
|                       | ► Portal del Operador de Comercio Exterior | Cambiar clav                                  | e<br>austa u recovacia cogura                                            |                   |          |
|                       | ► Otras declaraciones y solicitudes        | ► Acceso a                                    | Entidades Externas                                                       |                   |          |

#### Administración de Usuarios Secundarios

IDENTIDAD

Esta opción le permite crear y modificar Usuarios SOL realacionados a su usuario, para autorizas a otra(s) persona(s) a que accedan a determinados Programas. Creación de Usuarios Secundarios Para crear nuevos Usuarios Secundarios, seleccione la siguiente opción: Crear Usuario Modificación de Programas de Usuarios Secundarios Para modificar programas ya asignados a usuarios secundarios, seleccione el usuario a modificar, y presione el botón "Modificar Perfiles" Tipo de Nro de Nombres y Apellidos **Correo Electrónico** Usuario Documento Documento Usuario 1 **USUARIO** 1 PASAPORTE DOC. NACIONAL DE Usuario 2 **USUARIO 2** 

Modificar Programas

Asignar Roles

Ingresar a la opción Administrador de usuario secundario

2

- Ingresar la opción Modificación de Programas de Usuarios Secundarios
- Seleccionar el usuario, y
- Seleccionar la opción Modificar Programas

Estado

Activo

Activo

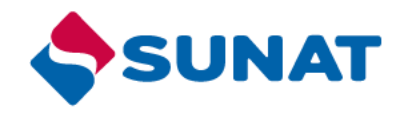

## Registro de la Solicitud Electrónica de Reconocimiento Físico - SERF

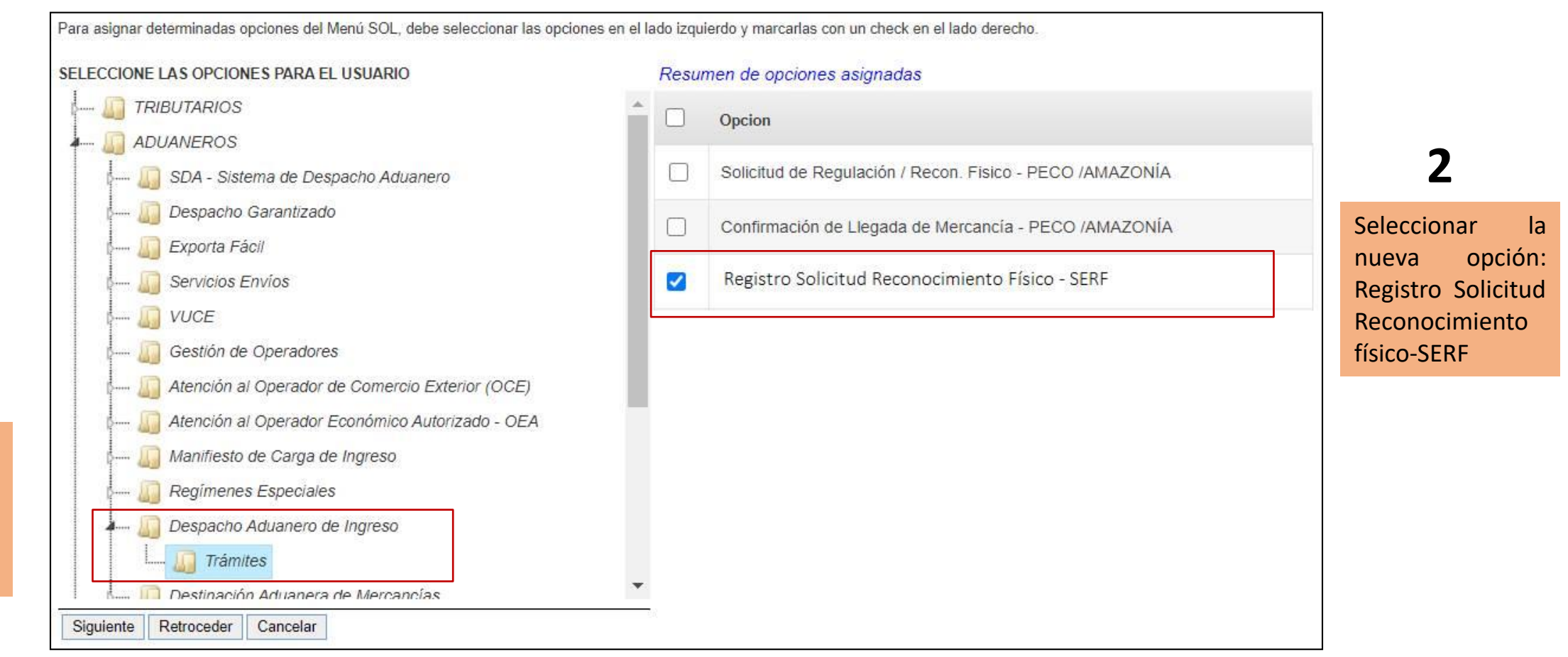

Seleccionar en el menú Despacho Aduanero de Ingreso, la opción Tramites

### **Registro de Requerimiento de Documentos Digitalizados**

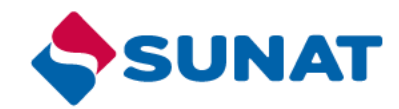

la

opción:

Para asignar determinadas opciones del Menú SOL, debe seleccionar las opciones en el lado izquierdo y marcarlas con un check en el lado derecho. SELECCIONE LAS OPCIONES PARA EL USUARIO Resumen de opciones asignadas Seleccionar TRIBUTARIOS Opcion ADUANEROS nueva Atención y Consulta de Requerimientos de Documentos Digitalizados  $\checkmark$ 🔲 SDA - Sistema de Despacho Aduanero Requerimientos Despacho Garantizado de Documentos Exporta Fácil Digitalizados Servicios Envíos VUCE Gestión de Operadores Atención al Operador de Comercio Exterior (OCE) Atención al Operador Económico Autorizado - OEA Manifiesto de Carga de Ingreso Regímenes Especiales Despacho Aduanero de Ingreso 🛄 Destinación Aduanera de Mercancías Avisos Electrónicos 🕼 Despacho Garantizado Drawback 🔲 Exporta Fácil Importa Fácil Documentos Aduaneros 🚺 Trámites Control Aduanero BIENES FISCALIZADOS Siguiente Retroceder Cancelar